# Setting up your Market Place profile

In this tab you will be able to set up your personal information, email permissions (notifications) as well as accounting, delivery and shipping information. This information is very important to all users for the system. This will allow the transaction to process easier through the system without you setting this up each time. If the Name, Phone and e-mail is not filled in then the transaction will not work.

1. Select the *profile* link in the upper left hand corner next to the UMDNJ logo

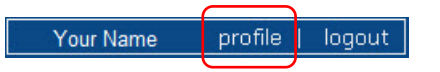

#### You will now be in *Profile > User Settings > User Identifiction*

On this tab you can not directly edit or change anything. If your phone number is incorrect or missing, please upate the on-line directory in my.UMDNJ.edu. In the *User Name* area this is your banner security username.

| Jser Settings          | Purchasing | Permissions    | Materials Mgt | t History                                          |  |  |
|------------------------|------------|----------------|---------------|----------------------------------------------------|--|--|
| User Identifi          | ication Pe | ersonal Settin | gs Roles      | Document Access Email Preferences Navigation Setup |  |  |
|                        |            | First Name     | 9             | Aaron                                              |  |  |
|                        |            | Last Name      |               | Walker                                             |  |  |
|                        |            | Phone Nur      | nber          | Country Code Asso Diseas Musches Future ins        |  |  |
|                        |            | 12.78          |               | Country Code, Area, Phone Number, Extension        |  |  |
|                        |            | E-mail Ad      | Idress        | email.@umdnj.edu                                   |  |  |
| Department<br>Position |            | nt             | ~             |                                                    |  |  |
|                        |            | Position       |               | ~                                                  |  |  |
|                        |            | Badge Id       |               |                                                    |  |  |
|                        |            | User Nan       | ie            | BANNER ID                                          |  |  |
|                        |            | Authentic      | ation Method  | LoginXML                                           |  |  |
|                        |            |                |               |                                                    |  |  |
|                        |            |                |               | Save                                               |  |  |
|                        |            |                |               |                                                    |  |  |

1. Select the sub-tab *Email Preferences* under the *User Settings* tab.

# 2. Select the following notification marked in the image.

**NOTE:** Required to obtain Requisition and PO information

- ✓ PR line item rejected
- ✓ Cart/PR rejected/returned
- ✓ PO Workflow complete (this will give you the UMDNJ PO number)

# **NOTE:** Required for the form Standing Order - Goods (MarketPlace).

- ✓ Contract Budget / Tier Notification
- ✓ Contract Date Notification
- 3. Select Save

| User Identification   Personal Settings   Re | oles Docu | ment Access      | Email Preferences                 | Navigation Setup  |          |                  |
|----------------------------------------------|-----------|------------------|-----------------------------------|-------------------|----------|------------------|
| Email Preference                             | Value     | Override<br>Role | Email Pre                         | ference           | Value    | Override<br>Role |
| Administration & Integration                 |           |                  | Settlement                        |                   |          |                  |
| Search Result Export Confirmation            | ×         |                  | PO Requires Receipt noti          | ce                | ×        |                  |
| PR Export Failure Notification               | ×         |                  | Invoice Requires Receipt          | notice            | ×        |                  |
| Invoice Export failure notification          | ×         |                  | Receipt reminder notifica         | tion              | ×        |                  |
| Shopping, Carts & Requisitions               |           |                  | Invoice submitted into W          | /orkflow          | ×        |                  |
| PR submitted into Workflow                   | ×         |                  | Invoice Workflow comple           | te                | ×        |                  |
| PR pending Workflow approval                 | ×         | Γ                | Invoice line item(s) reject       | ted               | ×        |                  |
| PR Workflow Notification available           | ×         |                  | Invoice rejected                  |                   | ×        |                  |
| PR-Werkflow-complete/ PO created             | ×         | _ <u>_</u> _     | Contract Manager                  |                   |          |                  |
| PR line item(s) rejected                     | ~         | ▼                | Contract Budget/Tier Notification |                   | ~        | <b>V</b>         |
| Cart/PR rejected/returned                    |           |                  | Contract Date Notificatio         | ns                | <b>V</b> | <b>v</b>         |
| Purchase Orders                              |           |                  | Supplies Manager                  |                   |          |                  |
| PO submitted into Workflow                   |           |                  | Internal Order Fulfilled          |                   | <b>v</b> |                  |
| PO pending Workflow approval                 | ×         |                  | Sales Order Line Item Av          | ailable           |          | <b>V</b>         |
| PO Workflow Notification available           | ×         |                  |                                   |                   |          |                  |
| PO Workflow complete                         | V         |                  |                                   |                   | _        |                  |
| PO sent to supplier                          | x -       | ·                | If vo                             | ou order from the |          | _                |
| PO Line Item Ship Notice                     | ×         |                  |                                   | General Stores    |          | $\geq$           |
| PO line item(s) rejected                     | ×         |                  |                                   |                   |          |                  |
| PO rejected                                  | ×         |                  | Ware                              | ehouse - select - |          |                  |
| PO line item Backorder notice                | ×         |                  | Ii                                | nternal Order     |          |                  |
| PO line item Cancellation notice             | ×         |                  | Ful                               | filled and Sales  |          |                  |
|                                              |           | Sa               | ve                                | ordr Line Item    |          |                  |

# Select the **Purchasing** tab

You will be on the *Custom Fields – Header (int.)* sections. The *Header (int.)* and *Codes* are required sections that have to be filled in.

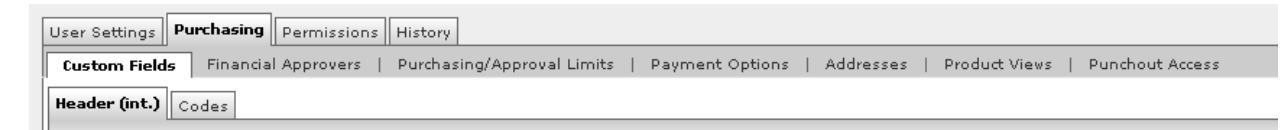

# Follow the steps below to fill in the Requestor Name, Phone and e-mail.

| User Settings Purchasing Permissions History       |                                                                                                    |             |             |  |  |  |
|----------------------------------------------------|----------------------------------------------------------------------------------------------------|-------------|-------------|--|--|--|
| Custom Fields Financial Approvers   Purchasing/App | Custom Field Tinancial Approvers   Purchasing/Approval Limits   Payment Options   Addresses   Product Views   Punchout Access |             |             |  |  |  |
| Header (int.) Codes                                | Header (int.) Codes                                                                                                    |             |             |  |  |  |
|                                                    |                                                                                                    |             | ?           |  |  |  |
| Custom Field Name                                  | Default Value                                                                                                    | Description | Edit Values |  |  |  |
| Requestor Name                                     | No Default                                                                                                    | Edit        |             |  |  |  |
| Requestor Phone                                    | No Default                                                                                                    | Edit        |             |  |  |  |
| Requestor e-mail                                   | No Default Value                                                                                                    |             |             |  |  |  |

Value Description

Default

New Value

- 1. Select Edit
- 2. Select Create New Value
- 3. Type the appropriate information into the **Value** field
- 4. Select the default box
- 5. Select Save
- 6. Select Close
- 7. Repeat steps 1 6 for Phone and e-mail.

| User Settings                | Purchasing | Permissions   | History |                             |           |
|------------------------------|------------|---------------|---------|-----------------------------|-----------|
| Custom Fie                   | lds Financ | ial Approvers | Purc    | chasing/Approval Limits     | Payment O |
| Header (int.                 | ) Codes    |               |         |                             |           |
|                              | Custom     | Field Name    |         |                             | Default V |
|                              | -          |               |         |                             |           |
| Requestor Na                 | me         |               |         | Jacki Train                 |           |
| Requestor Na<br>Requestor Ph | one        |               |         | Jacki Train<br>856-566-6547 |           |

**Note:** Please make sure that the phone number includes the area code.

# Select the *Codes* sub-tab, follow the steps below to populate the Account, Index and Location information

| Header (int.) Codes |               |             |             |
|---------------------|---------------|-------------|-------------|
|                     |               |             | ?           |
| Custom Field Name   | Default Value | Description | Edit Values |
| Account             | No Defau      | lt Value    | Edit        |
| Chart               | 1             | UMDNJ Chart | Edit        |
| Index               | No Defau      | lt Value    | Edit        |
| L Fund              | No Defau      | lt Value    | Edit        |
| L Organization      | No Defau      | it Value    | Edit        |
| L Program           | No Defau      | lt Value    | Edit        |
| Location            | No Defau      | lt Value    | Edit        |

- 1. Select Edit
- 2. Select Create New Value
- 3. Search for the appropriate information by putting the information in the Value field.
  - a. You can change the number of items that will display for your search
- 4. Select Search

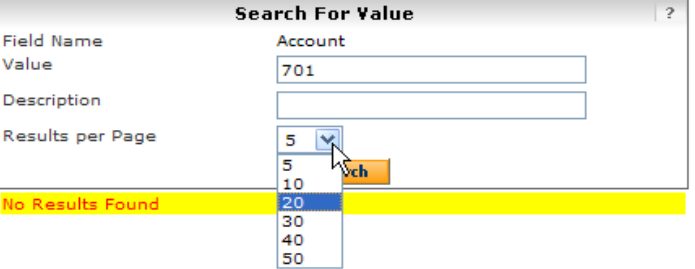

- 5. Select the appropriate items
- 6. Select Add Values
  - a. You will follow steps 5 and 6 for each result page from your search. If other information is desired then select Back to Search to repeat steps 3-6.
- 7. Then select the value that should be set as your default value for that section.
- 8. Select the Default field

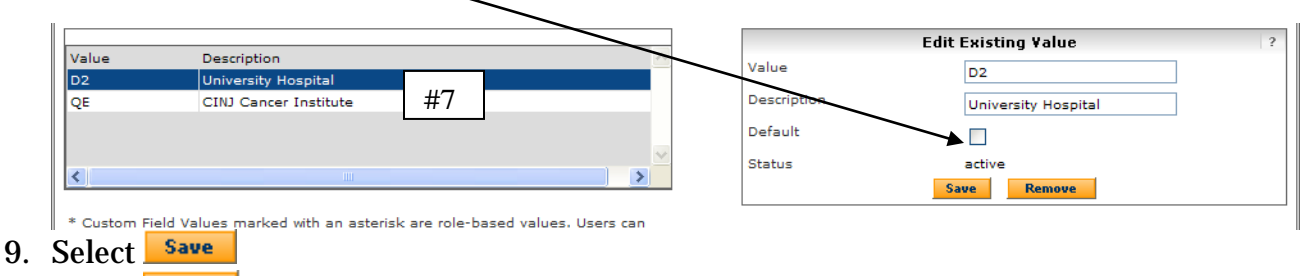

10. Select Close

**Note:** Do not default information into Account or Index if you use multiple numbers. You will still have the information in the drop down list to use.

**Note:** Account Codes start with 701 (general), 702 (services), 703 (maintenance/lease), only use a 706 account code if the item is tangible and your order is \$5000 or more.

| User Settings Purchasing Permissions History   Custom Fields Financial Approvers Purchasing/Approval Limits Payment Options Addresses Product Views Punchout Access   Header (int.) Codes |               |                      |  |  |  |  |
|----------------------------------------------------------------------------------------------------|---------------|----------------------|--|--|--|--|
| Custom Field Name                                                                                                    | Default Value | Description          |  |  |  |  |
| Account                                                                                                    | 701103        | Office Supplies      |  |  |  |  |
| Chart                                                                                                    | 1             | UMDNJ Chart          |  |  |  |  |
| Index                                                                                                    | 911071        | Procurement Services |  |  |  |  |
| L Fund                                                                                                    |               | No Default Value     |  |  |  |  |
| L. Organization                                                                                                    |               | No Default Value     |  |  |  |  |
| L Program                                                                                                    |               | No Default Value     |  |  |  |  |
| Location                                                                                                    | Q4            | Liberty Plaza        |  |  |  |  |

Select the *Addresses* sub-tab (under the Purchasing main tab) to populate the Ship To and Bill To

| Custom Fields   Financial Approvers   Purchasing/Approval Lim | its   Payment Options | Addresses | Product Views   Punchout Access | ?                     |
|---------------------------------------------------------------|-----------------------|-----------|---------------------------------|-----------------------|
| Ship To Bill To                                               |                       |           |                                 | ?                     |
| Select an address to edit                                     |                       |           | Select                          | Addresses for Profile |
| 🛿 No addresses defined in profile.                            |                       |           |                                 |                       |
| Shipping Addresses                                            |                       |           |                                 |                       |
| ~                                                             |                       |           |                                 |                       |

- 1. Select Addresses for Profile
- 2. Type the Ship To code in the Nick Name field
- 3. Select Search
- 4. Select the appropriate address.
- 5. Select Save
- 6. Repeat steps 1- 5 until you have selected all of the Ship To codes that you need. The first code that you select will be your default location. You may change this if needed.

Select the *Bill To* sub-tab

- 1. Select Select Addresses for Profile
- 2. Select the drop down to pick the only address available.

| Select Address Template |   |
|-------------------------|---|
| Select Address Template | ~ |
|                         |   |

3. Select Save

**Note:** Location Code and Ship To Code are giving out in training. Please contact <u>isttrain@umdnj.edu</u> for any questions about the codes. Contact your department about index numbers.

This completes Setting Up your Profile.